i

by METRO

Üdvözöljük a DISH foglalás irányítópultján . Ebben az oktatóanyagban bemutatjuk, hogyan szerkeszthet és adhat hozzá táblázatokat a táblázattervhez.

| <b>DISH</b> RESERVATION   |                                           |                                   |                        |                     | <b>¢</b> °       | Test Bis     | tro Trainin | g 💽          |             |        |
|---------------------------|-------------------------------------------|-----------------------------------|------------------------|---------------------|------------------|--------------|-------------|--------------|-------------|--------|
| Reservations              | Have a walk-in custo<br>reservation book! | mer? Received a reservation rec   | juest over phone / ema | il? Don't forget to | o add it to your | WALK-IN      |             |              |             |        |
| 🎮 Table plan              | •                                         |                                   | Mon, 25 Sep            | - Mon, 25 Sep       |                  |              |             | <b>i</b>     |             |        |
| 🐣 Guests                  | There is <b>1</b> active limi             | t configured for the selected tin | ne period              |                     |                  |              |             | Show         | more 🗸      |        |
| Feedback                  |                                           | Completed                         |                        | ⊖ Capr              | colled           | ė.           | ••• ੨       |              |             |        |
| 🗠 Reports                 |                                           | Completed                         | Opconning              |                     | Jenea            |              | <b>* 1</b>  | I-I 1/50     |             |        |
| 🌣 Settings 👻              | Mon, 25/09/2023                           |                                   |                        |                     |                  |              |             |              |             |        |
| 𝚱 Integrations            | 04:45 PM                                  | Doe, John                         |                        | 2 guest(s)          | 1-2 (Restaurant) |              | Co          | nfirmed      | ~           |        |
|                           | 50% discount on coo                       | ktails                            |                        |                     |                  |              |             |              |             |        |
|                           | Print                                     |                                   |                        |                     |                  |              |             |              |             |        |
|                           |                                           |                                   |                        |                     |                  |              |             |              |             |        |
|                           |                                           |                                   |                        |                     |                  |              |             |              |             |        |
|                           |                                           |                                   |                        |                     |                  |              |             |              | 6           |        |
| Pause online reservations | Designed by Hospitality Digi              | tal GmbH. All rights reserved.    |                        |                     | FAQ              | Terms of use | Imprint     | Data privacy | Privacy Set | ttings |

## • Az asztalterv eléréséhez kattintson a bal oldali menü Táblaterv elemére.

| <b>DISH</b> RESERVATION                                |                                       |                                |                   |                    |                   | ٠                | <ul> <li>Test Bis</li> </ul> | tro Trainin    | g 🖸           | 카루 ~       |         |
|--------------------------------------------------------|---------------------------------------|--------------------------------|-------------------|--------------------|-------------------|------------------|------------------------------|----------------|---------------|------------|---------|
| Reservations                                           | Have a walk-in cu<br>reservation book | istomer? Received a re         | servation request | over phone / email | ? Don't forget to | add it to your   | WALK-IN                      |                | D RESERVA     |            |         |
| 🛏 Table plan                                           |                                       |                                |                   |                    |                   |                  |                              |                |               |            |         |
| 🎢 Menu                                                 | <                                     |                                |                   | Mon, 25 Sep        | - Mon, 25 Sep     |                  |                              |                | Ĩ             |            |         |
| 🐣 Guests                                               | There is <b>1</b> active              | limit configured for the       | selected time pe  | riod               |                   |                  |                              |                | Show          | more 🗸     |         |
| Feedback                                               |                                       |                                |                   |                    |                   |                  |                              |                |               |            |         |
| 🗠 Reports                                              | <b>△</b> A                            | ll O Comp                      | leted             | Upcoming           | ⊖ Canc            | elled            | ۱ 🗹                          | <b>&amp;</b> 2 | <b>F</b> 1/50 |            |         |
| 🗢 Settings 👻                                           | Mon, 25/09/2023                       |                                |                   |                    |                   |                  |                              |                |               |            |         |
| ${\cal S}$ Integrations                                | 04:45 PM                              | Doe, John                      |                   |                    | 2 guest(s)        | 1-2 (Restaurant) |                              | Co             | nfirmed       | ~          |         |
|                                                        | 50% discount on                       | cocktails                      |                   |                    |                   |                  |                              |                |               |            |         |
|                                                        | Print                                 |                                |                   |                    |                   |                  |                              |                |               |            |         |
|                                                        |                                       |                                |                   |                    |                   |                  |                              |                |               |            |         |
|                                                        |                                       |                                |                   |                    |                   |                  |                              |                |               |            |         |
|                                                        |                                       |                                |                   |                    |                   |                  |                              |                |               | 6          |         |
| Too many guests in house?<br>Pause online reservations | Designed by Hospitality               | Digital GmbH. All rights reser | ved.              |                    |                   | FAQ              | Terms of use                 | Imprint        | Data privacy  | Privacy Se | attings |

by METRO

#### Ezután látni fogja a rendelkezésre álló asztalokat, az érkező vendégeket és a következő foglalásokat. Megjegyzés: A vizuális asztalterv csak a DISH Professional Reservation szolgáltatásban szerepel.

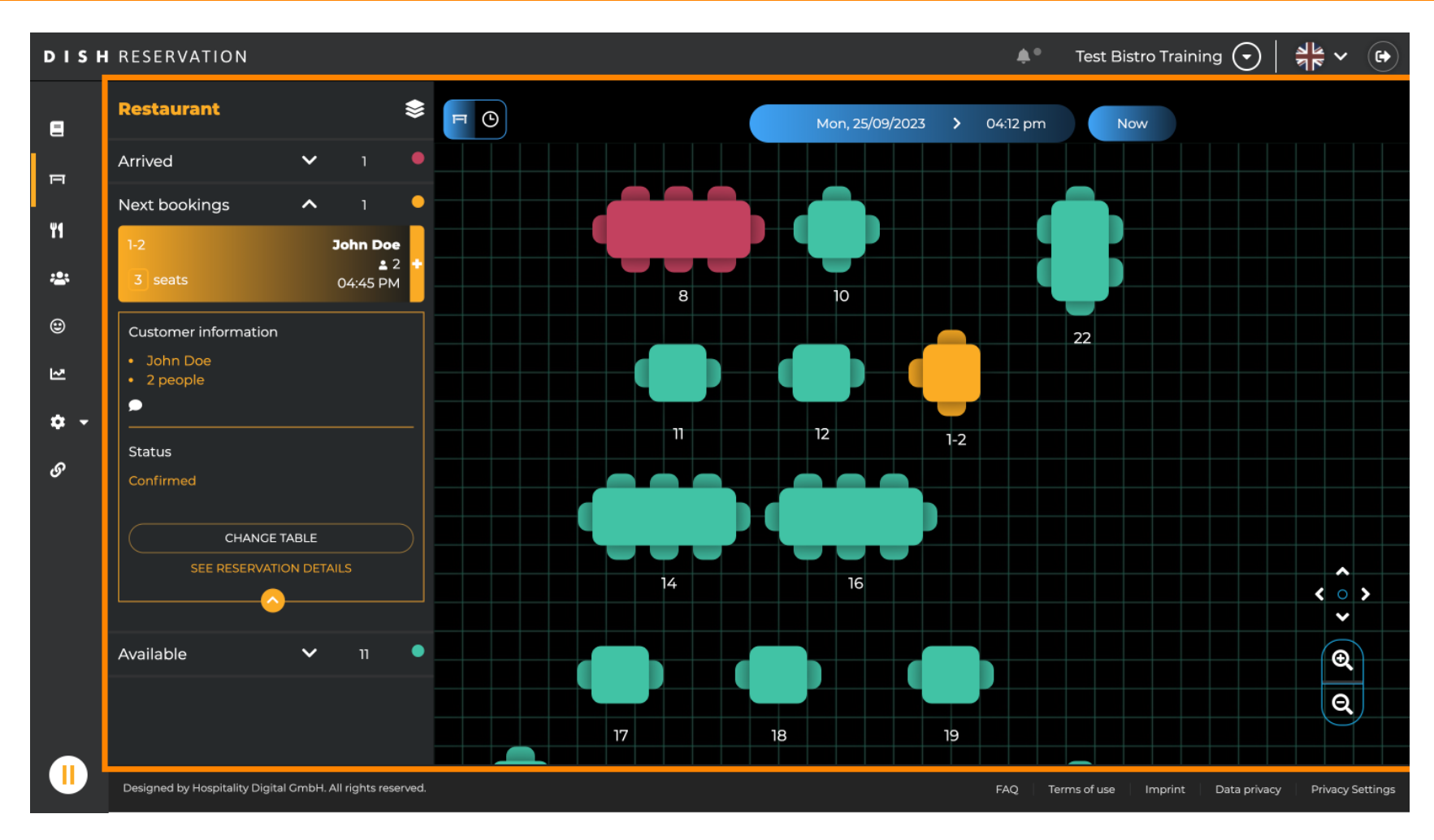

by METRO

Ha az asztal ikon ki van választva, az áttekintést nyújt a rendelkezésre álló és lefoglalt asztalokról. Az asztalokhoz rendelt foglalások áttekintéséhez kattintson a figyelő ikonra.

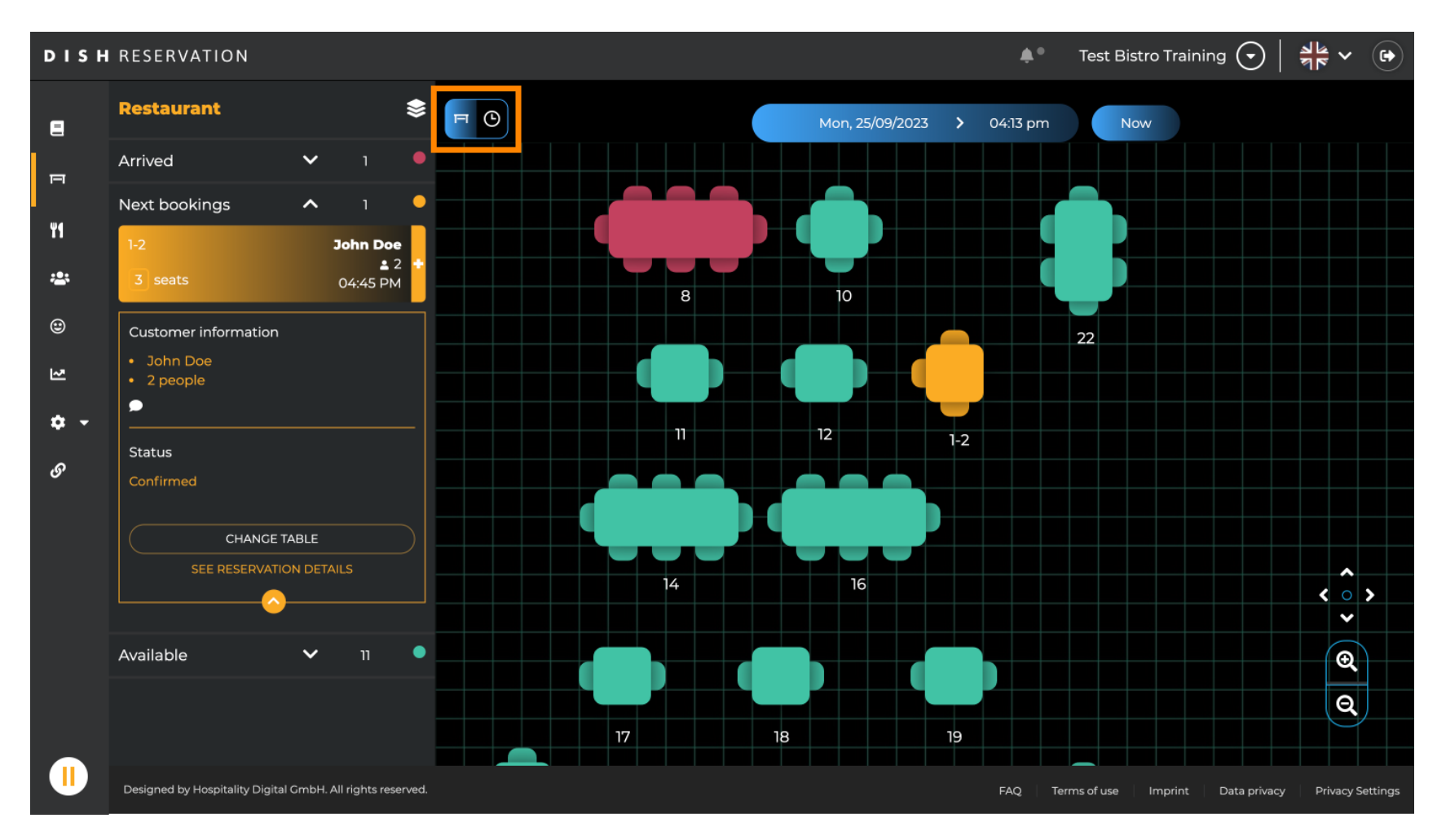

#### Most láthatja a megfelelő táblákhoz rendelkezésre álló idősávokat.

| DISH            | RESERVATION                                                |          |                            |         |         | <b>*</b> *          | Test Bistro Trainir | ng 🕤   📲 🗸 (             |       |  |
|-----------------|------------------------------------------------------------|----------|----------------------------|---------|---------|---------------------|---------------------|--------------------------|-------|--|
| 8               | Restaurant 📚                                               |          | Mon, 25/09/2023 > 04:13 pm |         |         |                     |                     | Now                      |       |  |
| п               | Arrived 🗸 1 🗖                                              | Restaura | ant                        | 2:00 PM | 3:00 PM | 071                 | 4:00 PM             | 5:0                      | 0 PM  |  |
| ۳ſ              | Next bookings ^ 1                                          | 1-2      | . 3                        |         |         | 04.1                |                     | John Doe                 |       |  |
| ***             | I-2 John Doe                                               |          |                            |         |         |                     | 465 minutes         | <b>2</b> 2               |       |  |
| ۲               | Customer information                                       | 2-4      | ≗3                         |         |         |                     |                     |                          |       |  |
| R               | <ul> <li>John Doe</li> <li>2 people</li> </ul>             | 8        | <b>8</b>                   |         | 420 n   | John<br>ninutes 🔒 4 | Doe                 |                          |       |  |
| <b>ଦ -</b><br>ଡ | Status                                                     | 10       | <b>4</b>                   |         |         |                     |                     |                          |       |  |
|                 | Confirmed                                                  | 11       | <b>£</b> 2                 |         |         |                     |                     |                          |       |  |
|                 |                                                            | 12       | <b>≗</b> 2                 |         |         |                     |                     |                          |       |  |
|                 | Available 🗸 11 🖣                                           | 14       | <b>8</b>                   |         |         |                     |                     |                          |       |  |
|                 |                                                            | 16       | <b>8</b>                   |         |         |                     |                     |                          |       |  |
|                 | Designed by Hospitality Digital GmbH. All rights reserved. |          |                            |         |         | FAQ Te              | ms of use Imprint   | Data privacy Privacy Set | tings |  |

## A létesítmény területének váltásához kattintson a réteges szimbólumra.

| DISH        | RESERVATION                                                         |          |                            |         |         | <b>*</b> •          | Test Bistro Training 🗲       | )                       |
|-------------|---------------------------------------------------------------------|----------|----------------------------|---------|---------|---------------------|------------------------------|-------------------------|
| 8           | Restaurant                                                          | F O      | Mon, 25/09/2023 > 04:13 pm |         |         |                     |                              |                         |
| ы           | Arrived V 1                                                         | Restaura | nt                         | 2:00 PM | 3:00 PM |                     | 4:00 PM                      | 5:00 PM                 |
| Ψſ          | Next bookings ^ 1                                                   |          |                            |         |         | 04:1                | John D                       | )oe                     |
|             | 1-2 John Doe<br>▲ 2 🕂                                               | 1-2      | 23                         |         |         |                     | 465 minutes 🔒 2              |                         |
| •           | 3 seats 04:45 PM                                                    | 2-4      | <b>2</b> 3                 |         |         |                     |                              |                         |
| 9<br>2      | Customer information <ul> <li>John Doe</li> <li>2 people</li> </ul> | 8        | <b>8</b>                   |         | 420 m   | John<br>ninutes 🔒 4 | Doe                          |                         |
| <b>\$</b> - | Status                                                              | 10       | <b>•</b> 4                 |         |         |                     |                              |                         |
|             | Confirmed CHANCE TABLE                                              | 11       | <b>2</b>                   |         |         |                     |                              |                         |
|             |                                                                     | 12       | <b>2</b>                   |         |         |                     |                              |                         |
|             | Available 🗸 11 •                                                    | 14       | 8                          |         |         |                     |                              |                         |
|             |                                                                     | 16       | <b>8</b>                   |         |         |                     |                              |                         |
|             | Designed by Hospitality Digital GmbH. All rights reserved.          |          |                            |         |         | FAQ Ter             | ms of use   Imprint   Data p | rivacy Privacy Settings |

## Ezután válassza ki a kívánt területet a nevére kattintva .

| DISH       | DISH RESERVATION<br>Prest Bistro Training 🕤 📲 🗸 🚱          |         |            |   |              |                 |                        |           |                      |              |         |
|------------|------------------------------------------------------------|---------|------------|---|--------------|-----------------|------------------------|-----------|----------------------|--------------|---------|
| 8          | AREAS                                                      |         |            |   | Mon, 25/09/2 | 023 >           | 04:41 pm               | Now       | (                    |              |         |
| ы          | BAR                                                        | Restaur | ant        | 3 | :00 PM       |                 | 4:00 PM                | pm        | 5:00                 | РМ           |         |
| 41         | Garten 🖍                                                   | 1-2     | <b>£</b> 3 |   |              |                 | 465 minutes            | John Do   | ce                   |              |         |
| **         | Lounge 🧪                                                   | 2-4     |            |   |              |                 |                        |           |                      |              |         |
| ۲          | Restaurant 🖍                                               | 2-4     |            |   |              |                 |                        |           |                      |              |         |
| ⊻          | Terrasse 🧪                                                 | 8       | <b>8</b>   |   | 420 minutes  | John Doe<br>🔒 4 |                        |           |                      |              |         |
| <b>*</b> • | Test 20                                                    | 10      | <b>-</b> 4 |   |              |                 |                        |           |                      |              |         |
| Ŭ          | + Add areas                                                | 11      | <b>2</b>   |   | 44(          | 0 minutes       | Jane Doe<br><b>2</b> 2 |           |                      |              |         |
|            |                                                            | 12      | <b>2</b>   |   |              |                 |                        |           |                      |              |         |
|            |                                                            | 14      | <b>8</b>   |   |              |                 |                        |           |                      |              |         |
|            |                                                            | 16      | 8          |   |              |                 |                        |           |                      |              |         |
|            | Designed by Hospitality Digital GmbH. All rights reserved. |         |            |   |              |                 | FAQ Terr               | ms of use | Imprint 🕴 Data priva | cy Privacy S | ettings |

## • Terület szerkesztéséhez kattintson a megfelelő szerkesztési ikonra .

| DISH | DISH RESERVATION                                           |         |            |                             |                                                         |  |  |  |  |  |  |
|------|------------------------------------------------------------|---------|------------|-----------------------------|---------------------------------------------------------|--|--|--|--|--|--|
| 8    | AREAS                                                      | F O     |            | Mon, 25/09/2023 > 04:41 pm  | Now                                                     |  |  |  |  |  |  |
| Ξ    | BAR                                                        | Restaur | ant        | 3:00 PM 4:00 PM 04:00 PM    | 5:00 PM                                                 |  |  |  |  |  |  |
| ¥1   | Carten                                                     | 1-2     | <b>±</b> 3 | 465 minute                  | John Doe                                                |  |  |  |  |  |  |
| ***  | Lounge                                                     | 2-4     | . 3        |                             |                                                         |  |  |  |  |  |  |
| ۲    | Restaurant                                                 |         |            |                             |                                                         |  |  |  |  |  |  |
| 2    | Terrasse 🧪                                                 | 8       | 8 🛓        | John Doe<br>420 minutes 🚨 4 | 1                                                       |  |  |  |  |  |  |
| • •  | Test 20                                                    | 10      | <b>4</b>   |                             |                                                         |  |  |  |  |  |  |
| 0    | + Add areas                                                | 11      | <b>2</b>   | Jane Doe<br>440 minutes 🔒 2 |                                                         |  |  |  |  |  |  |
|      |                                                            | 12      | <b>2</b>   |                             |                                                         |  |  |  |  |  |  |
|      |                                                            | 14      | <b>8</b>   |                             |                                                         |  |  |  |  |  |  |
|      |                                                            | 16      | <b>8</b>   |                             |                                                         |  |  |  |  |  |  |
|      | Designed by Hospitality Digital GmbH. All rights reserved. |         |            | FAQ T                       | erms of use   Imprint   Data privacy   Privacy Settings |  |  |  |  |  |  |

Most már hozzáadhat táblázatokat ehhez a területhez. Ehhez kattintson a + Táblázatok hozzáadása gombra.

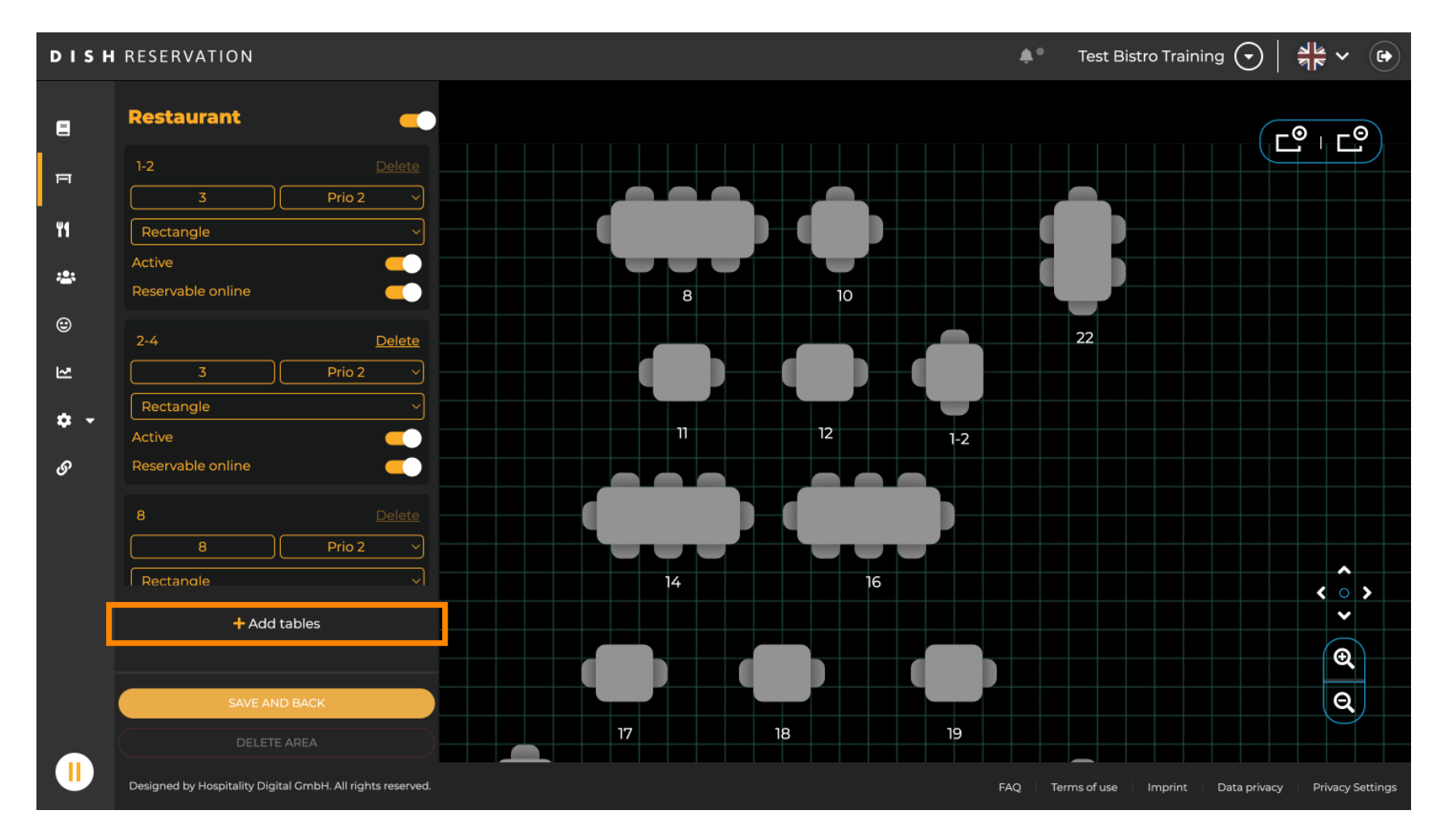

Megjelenik egy új beviteli maszk , ahol meg kell adnia a táblázat részleteit.

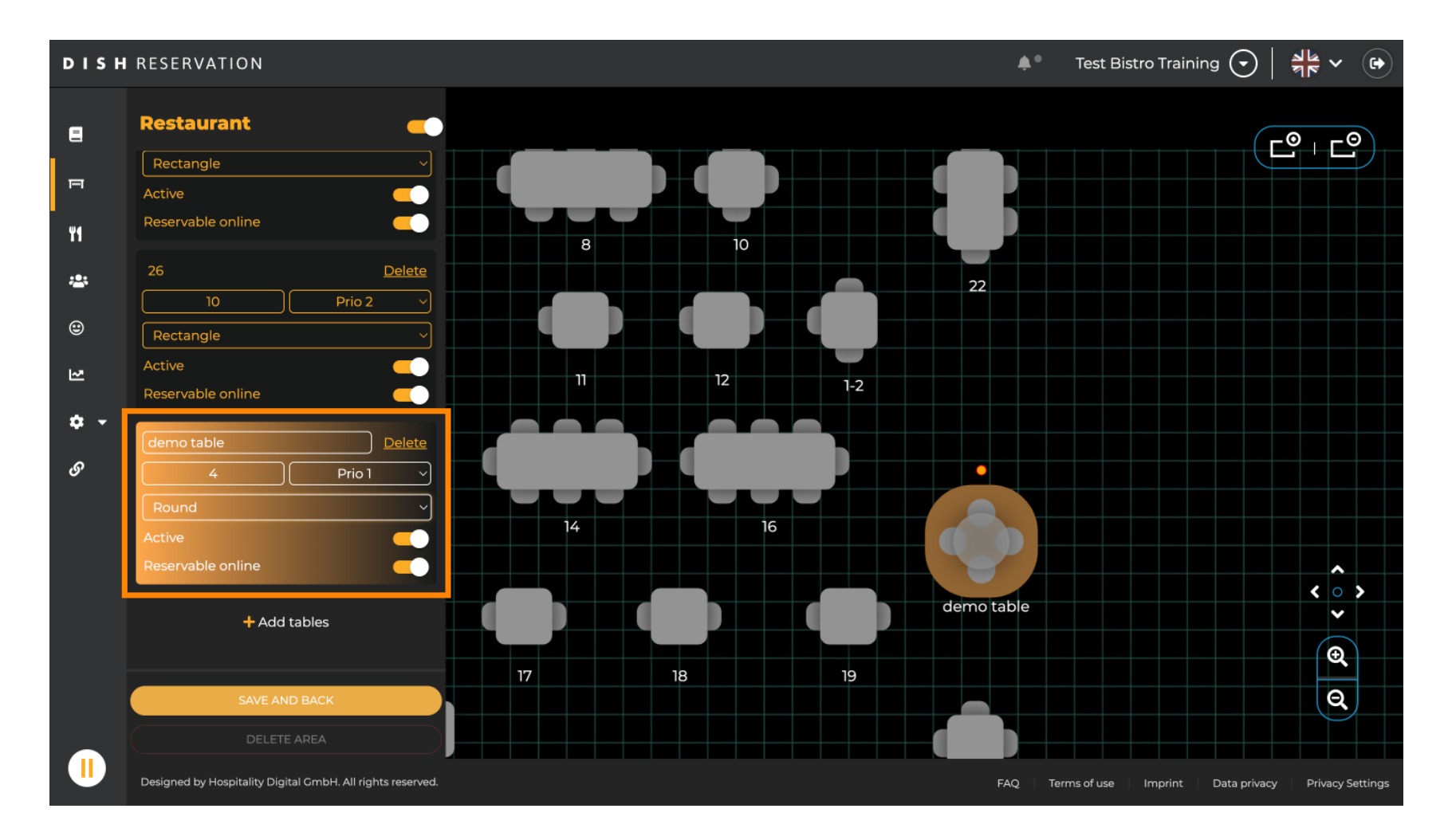

Miután hozzáadta a részleteket, szabadon mozgathatja az új táblázatot az asztaltervben. Egyszerűen húzza át a kívánt helyre.

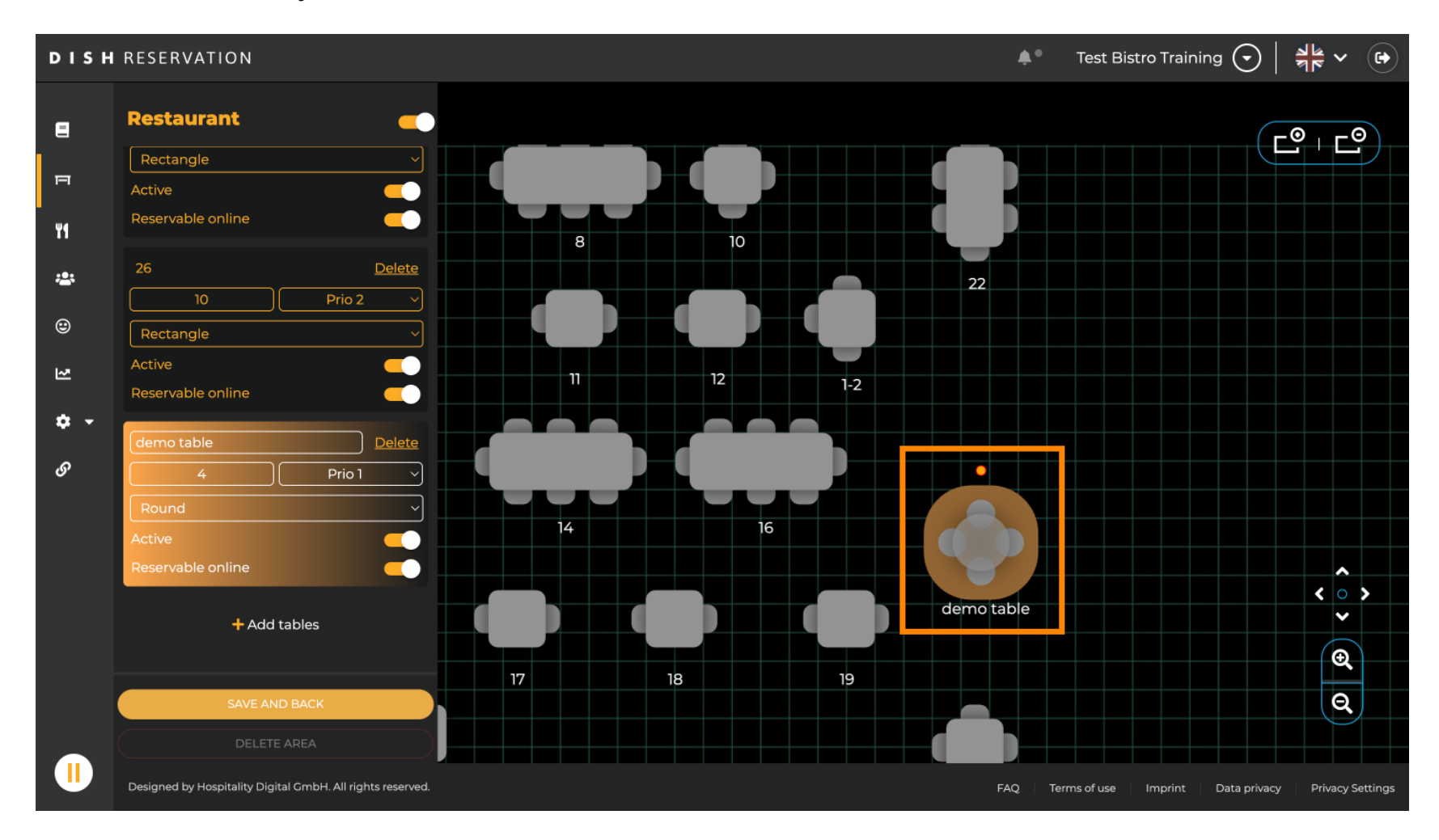

# Ezután kattintson a MENTÉS ÉS VISSZA gombra a módosítások alkalmazásához.

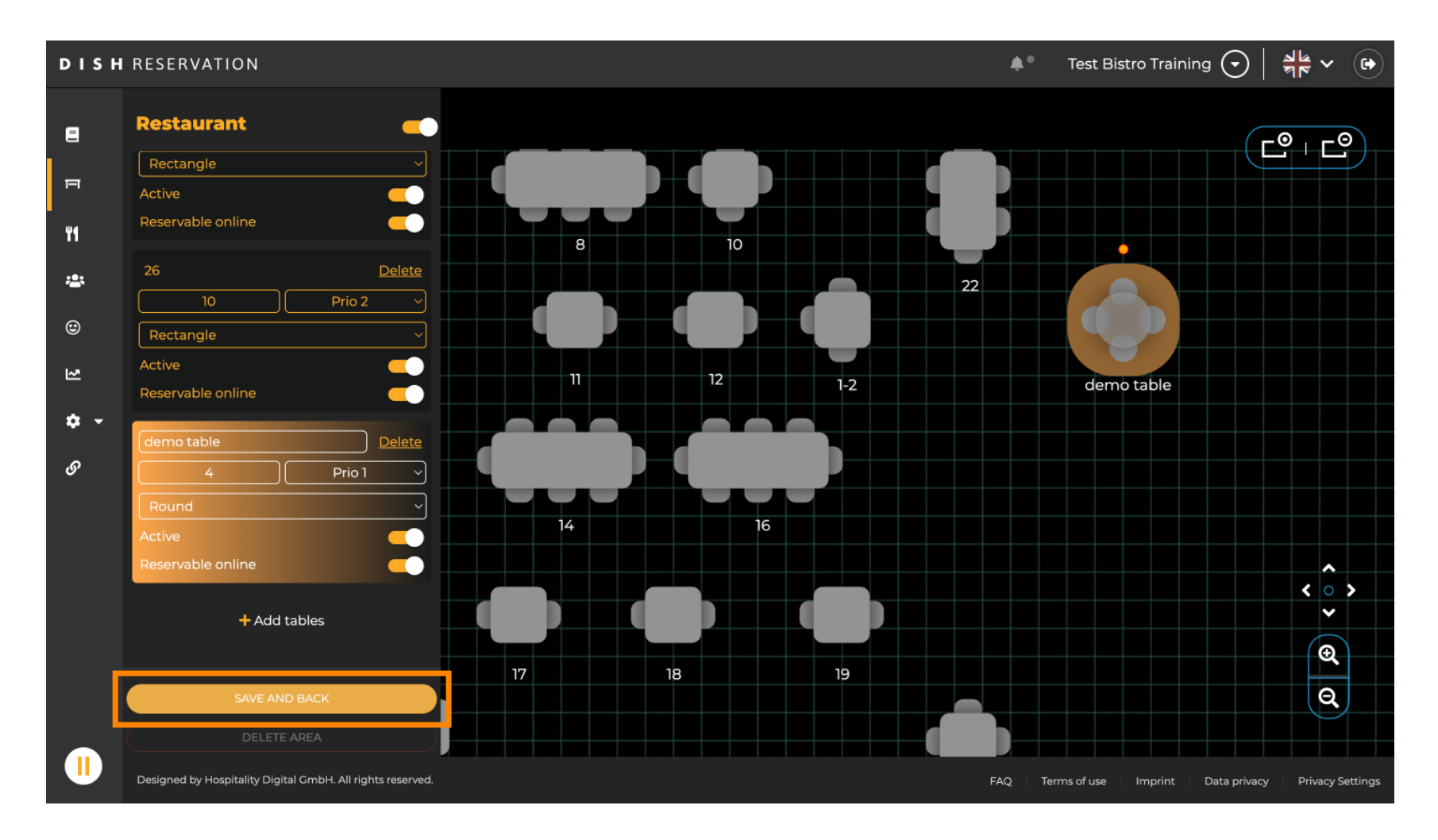

## Egy terület letiltásához állítsa inaktívvá a csúszkát.

D

by METRO

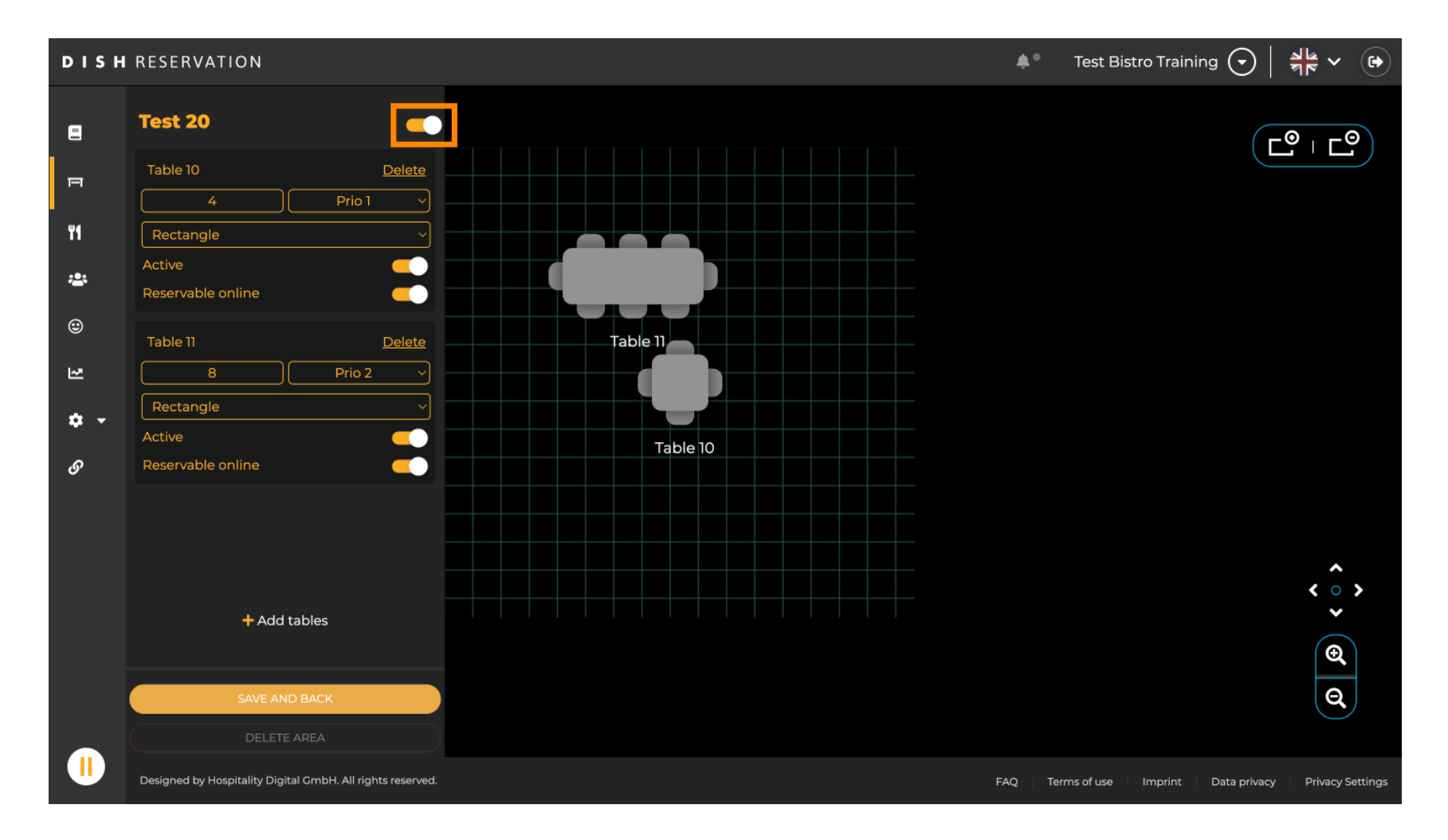

## Ha el szeretne távolítani egy táblázatot, kattintson a Törlés gombra .

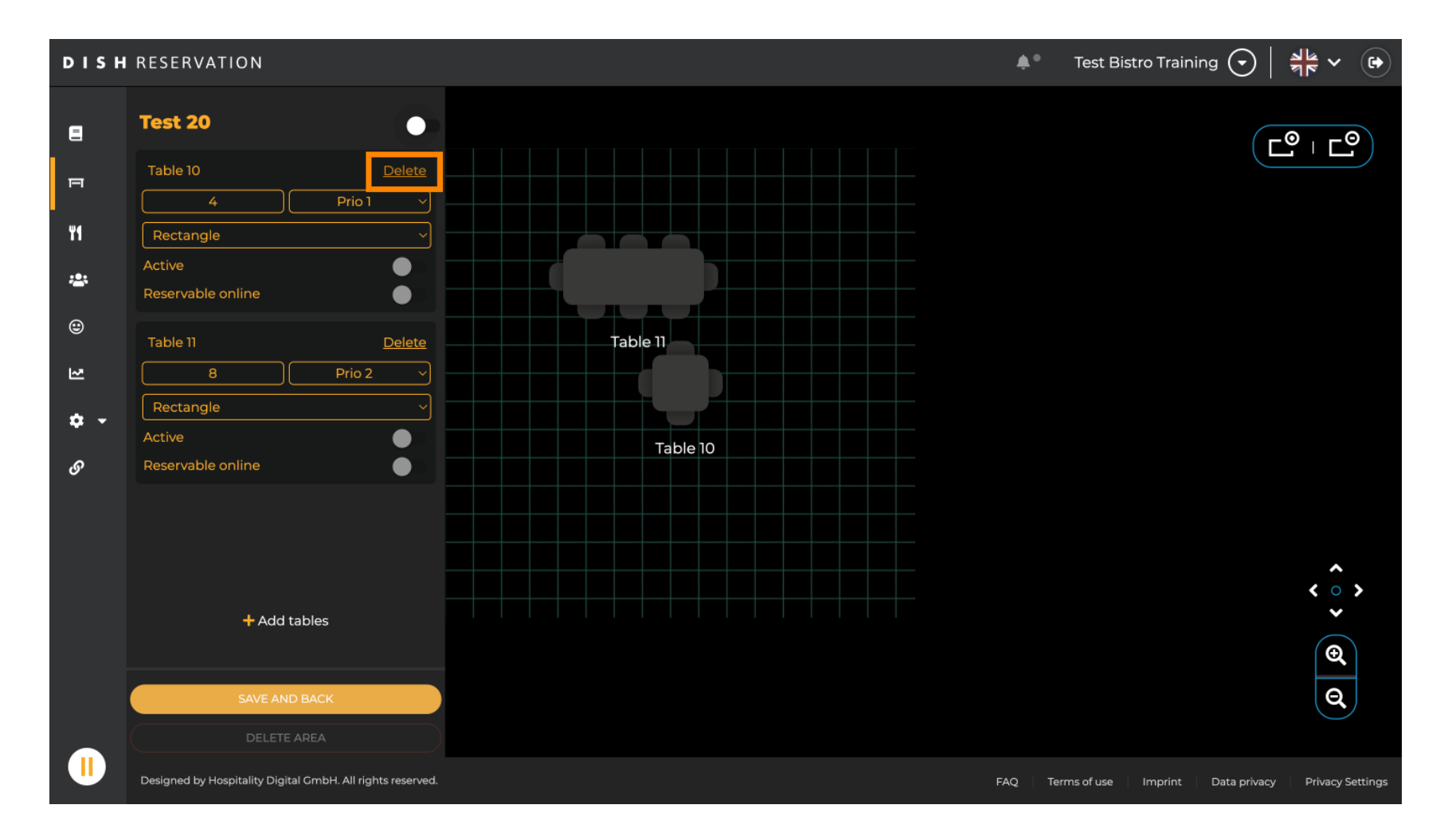

Annak érdekében, hogy véletlenül ne töröljön egy táblázatot, a rendszer felkéri a művelet megerősítésére. A megerősítéshez kattintson az Igen, törlés gombra.

by METRO

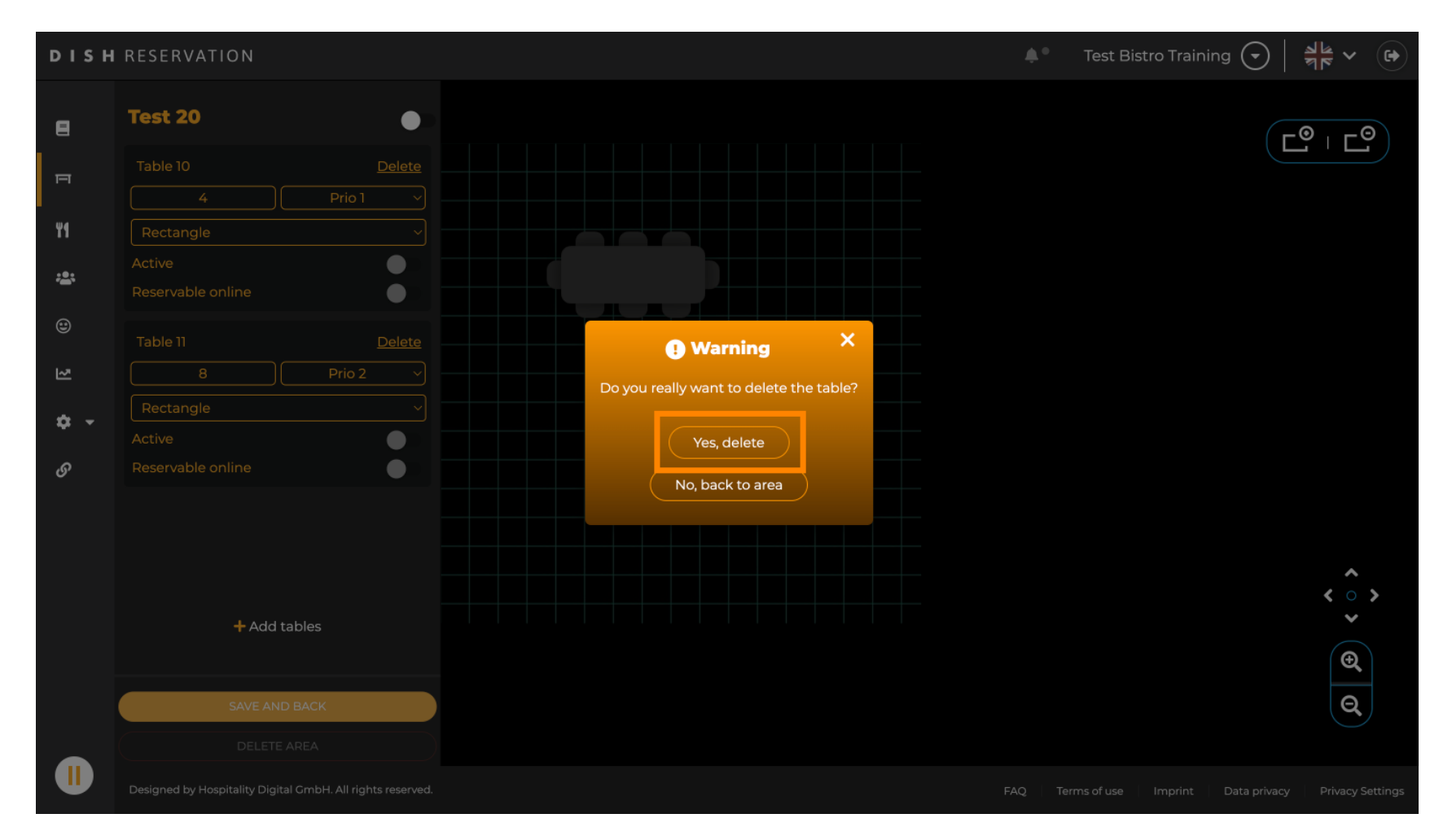

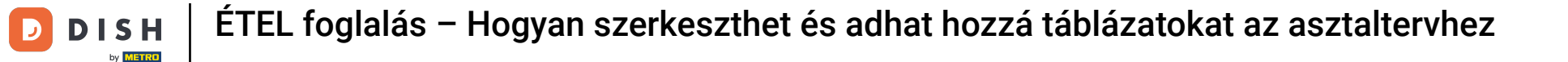

Egy teljes terület eltávolításához kattintson a TERÜLET TÖRLÉSE gombra. Megjegyzés: Terület törléséhez győződjön meg arról, hogy az összes tábla törölve van, és a terület le van tiltva.

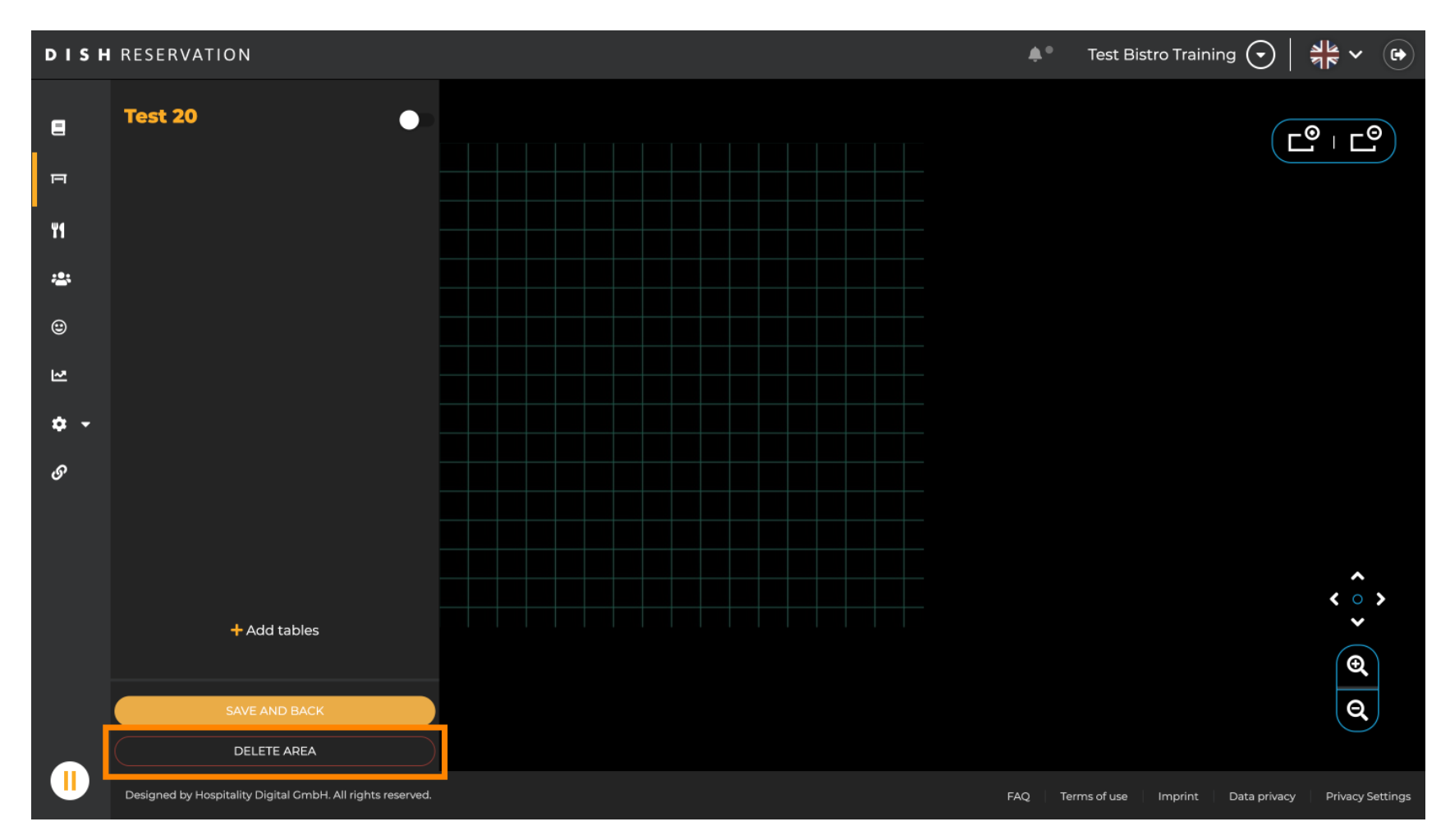

by METRO

Annak érdekében, hogy ne töröljön egy területet baleset miatt, a rendszer felkéri a művelet megerősítésére. A megerősítéshez kattintson az Igen, törlés gombra.

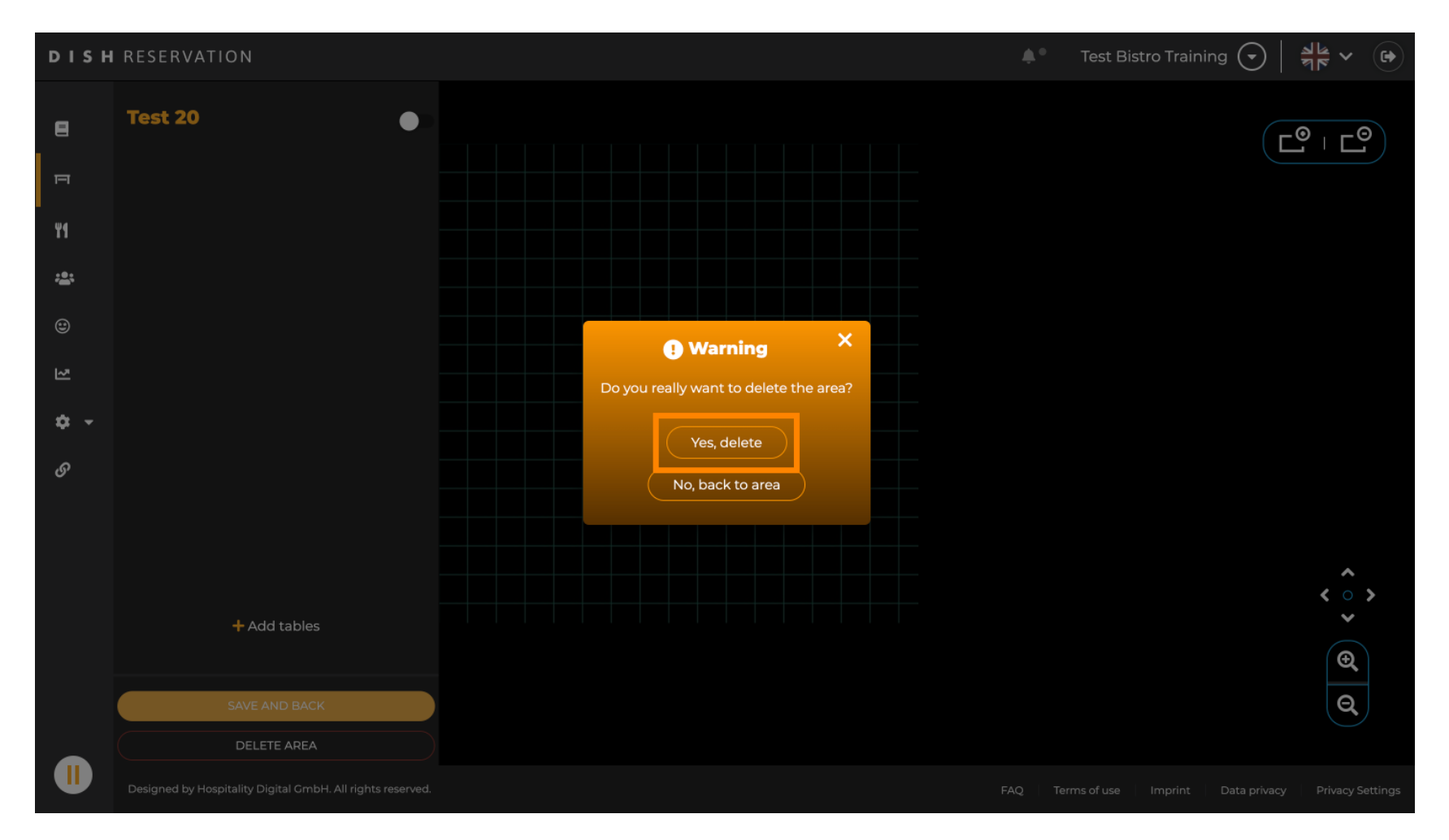

A + Területek hozzáadása lehetőségre kattintva megnyílik egy beviteli maszk az új terület nevének hozzáadásához.

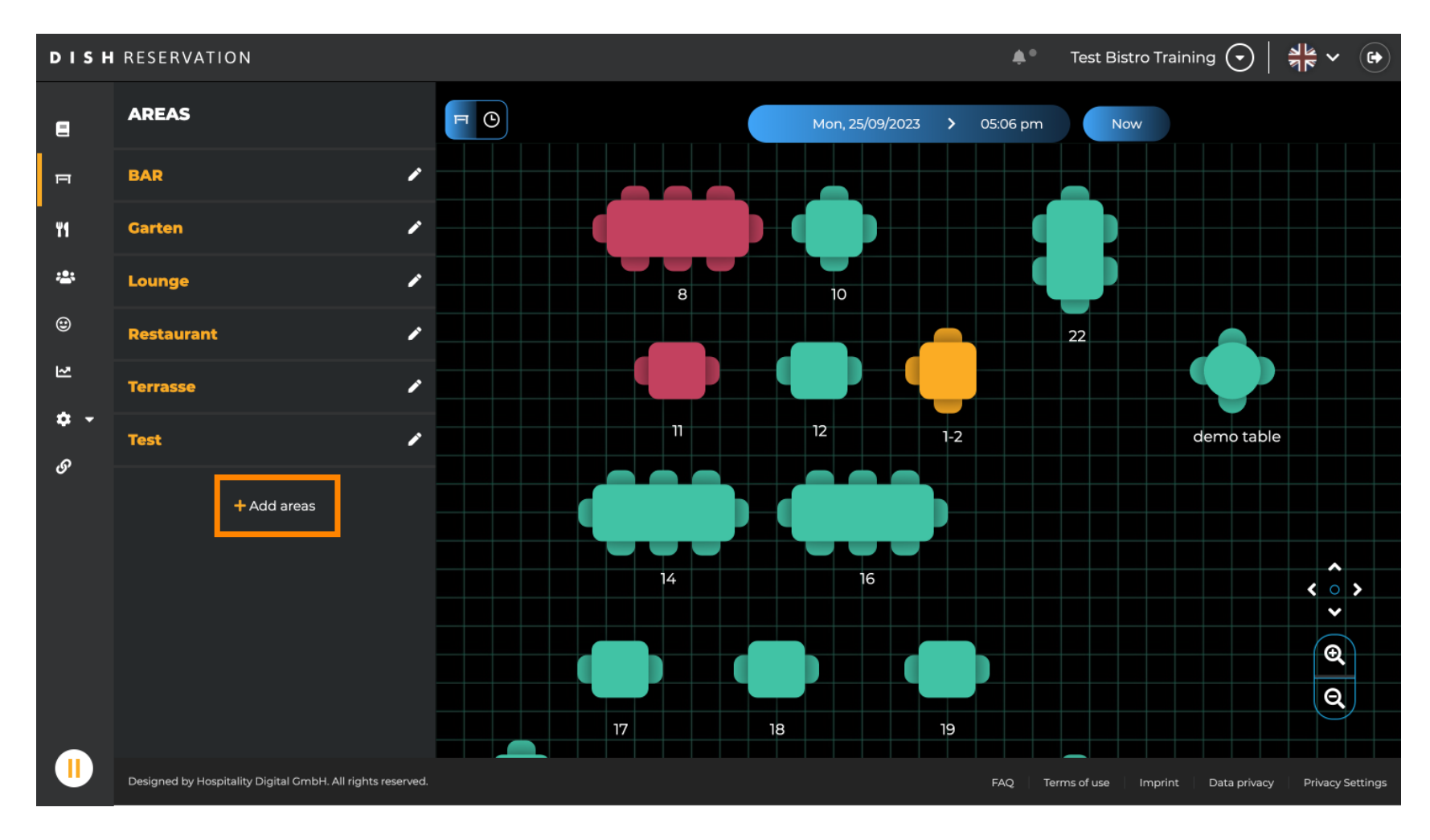

## frja be a terület nevét a megfelelő szövegmezőbe .

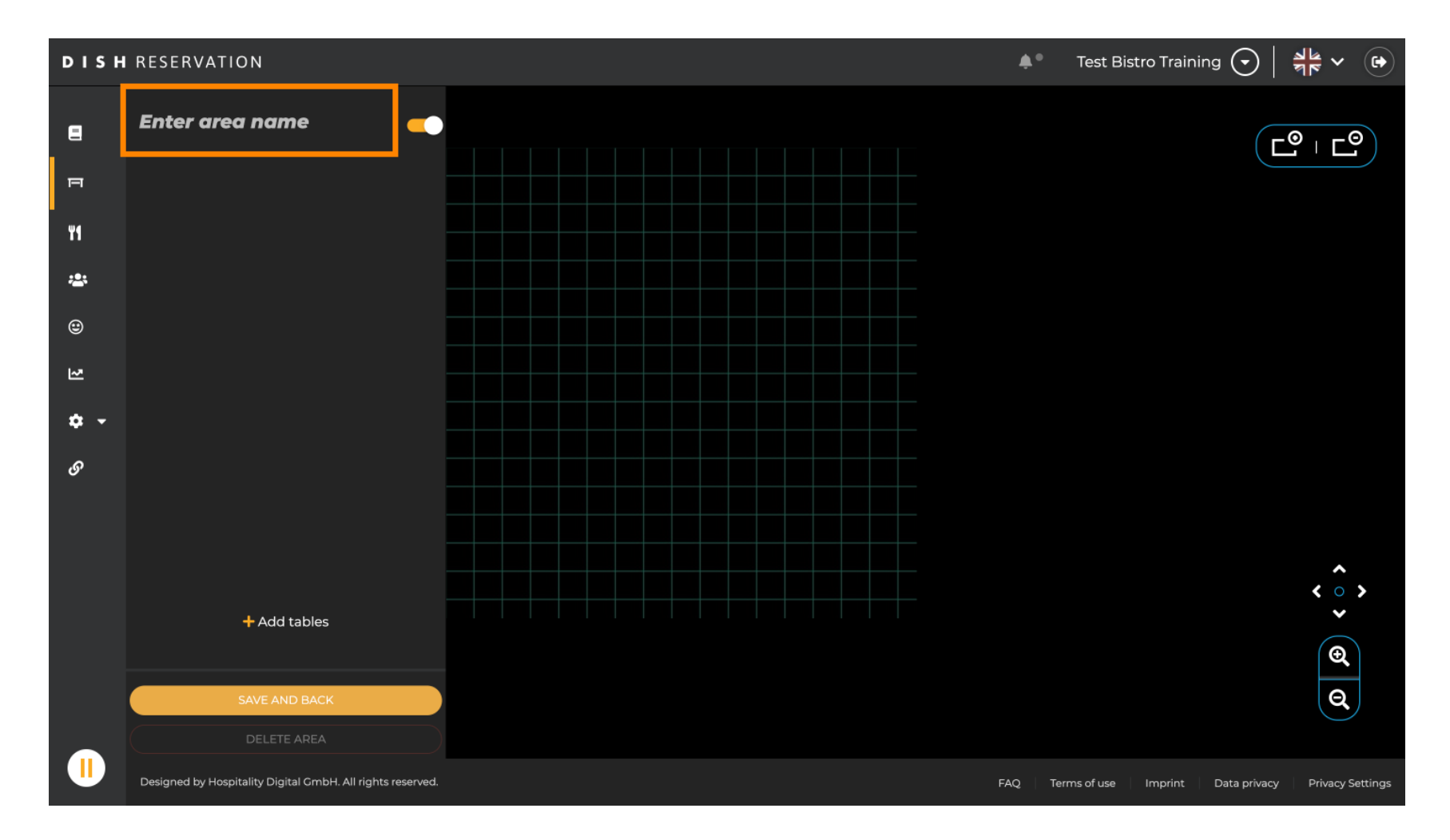

D

Az előző lépések szerint táblázatokat hozhat létre és helyezhet el a + Táblázatok hozzáadása lehetőségre kattintva.

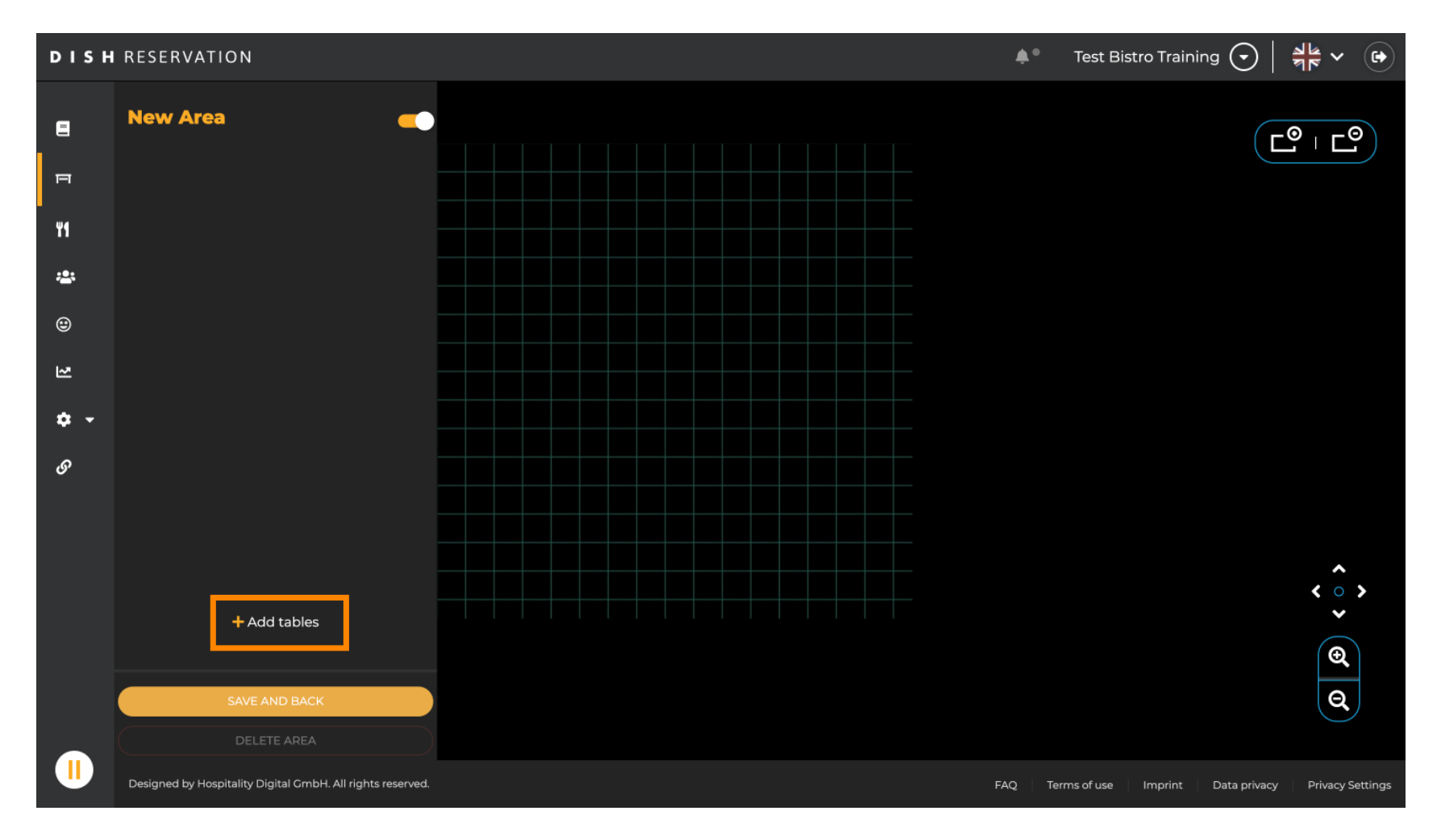

Miután befejezte az új terület beállítását, kattintson a MENTÉS ÉS VISSZA gombra a módosítások alkalmazásához.

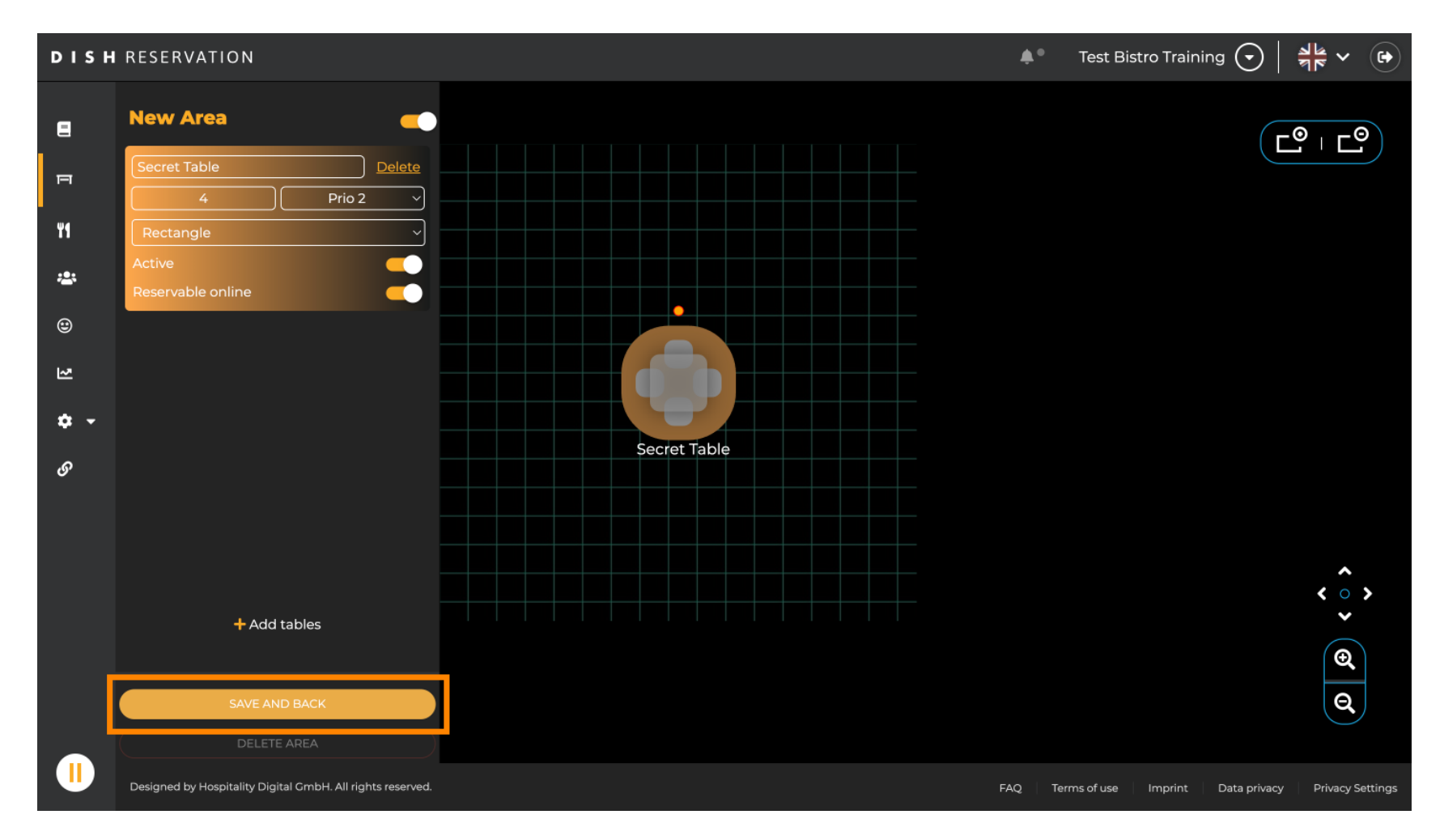

by METRO

i

Ennyi. Befejezte az oktatóanyagot, és most már tudja, hogyan szerkeszthet és adhat hozzá táblázatokat a táblázattervhez.

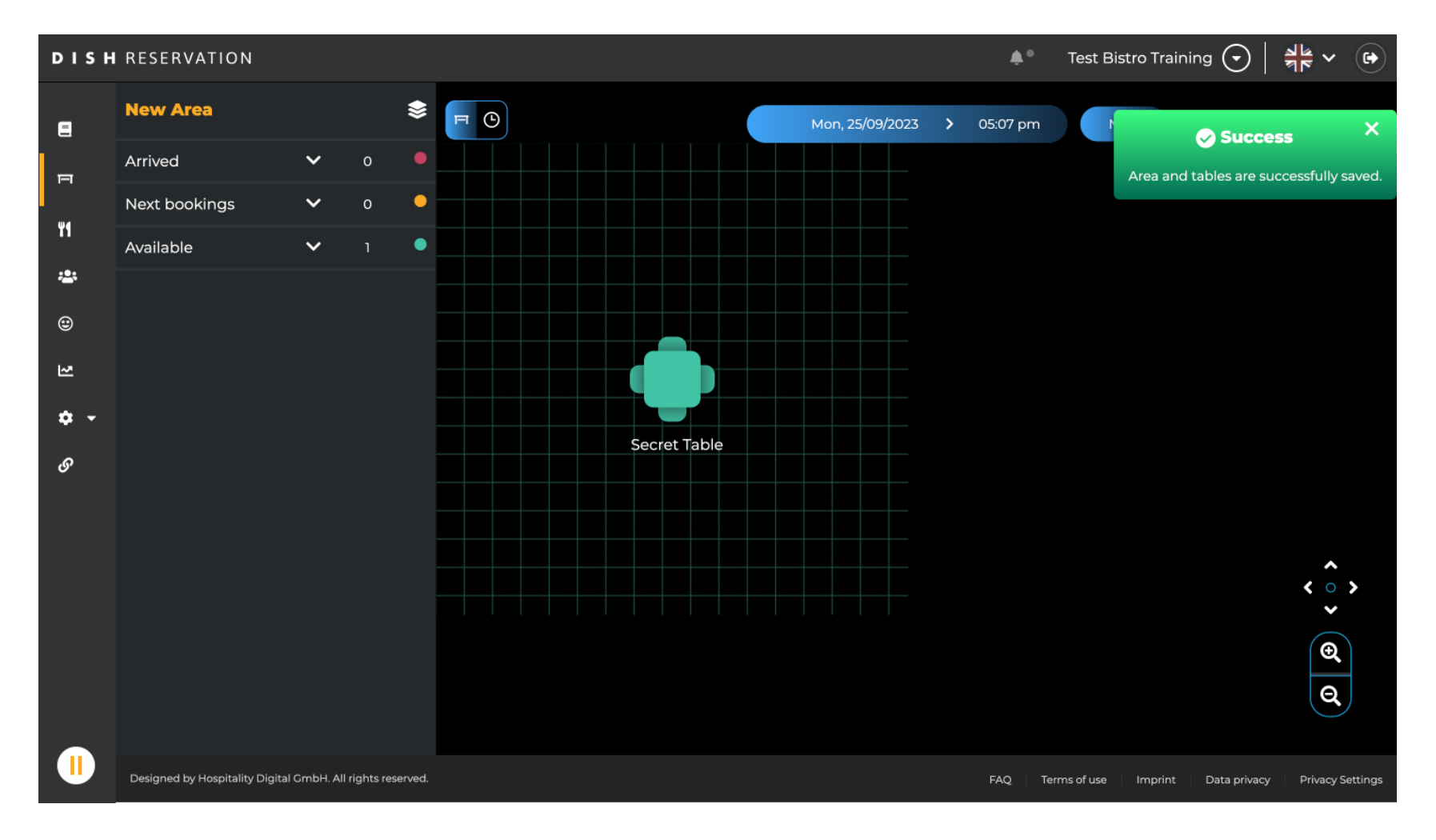

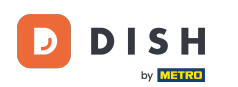

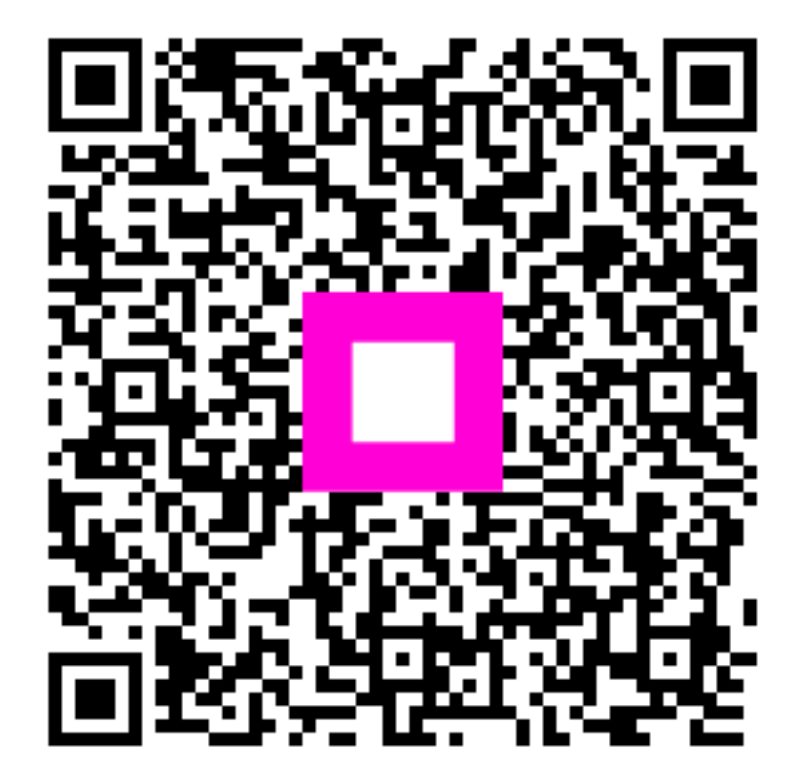

Szkennelés az interaktív lejátszó megnyitásához